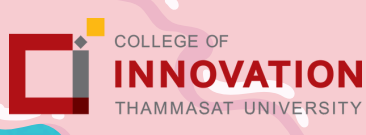

# การแจ้งจนการศึกษา ปริญญาตรี ภาคเรียนที่ 1/2567 ระหว่างวันที่ 13 -26 สิงหาคม 2567

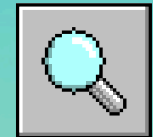

#### 1.ตรวจสอบผลการเรียนด้วยตนเอง

ตรวจสอบด้วยตนเองว่ามีผลการเรียนครบตามโครงสร้างหลักสูตร www.reg.tu.ac.th> เมนูตรวจสอบจบ> เลือกรายละเอียดเฉพาะวิหาที่ลง

| κυρα                                      | จำนวนหน่วยกิต<br>หลักสูตร BMCI | จำนวนหน่วยกิต<br>หล <mark>ักสู</mark> ตร BSI |
|-------------------------------------------|--------------------------------|----------------------------------------------|
| 1.หมวดวิชาศึกษาทั่วไป                     | 30 หน่วยกิต                    | 30 หน่ว <mark>ยกิต</mark>                    |
| 2.หมวดวิชาเฉพาะ                           | 102 หน่วยกิต                   | 93 หน่ <mark>วยกิ</mark> ต                   |
| 2.1 วิชาบังคับ                            | 72 หน่วยกิต                    | 81 หน่วยกิต                                  |
| 2.2 วิชาบังศับเลือก                       | 9 หน่วยกิต                     | -                                            |
| 2.3 วิชาเลือก                             | 15 หน่วยกิต                    | 12 หน่วยกิต                                  |
| 3.หมวดวิชาเลือกเสรี                       | 6 หน่วยกิต                     | 6 หน่วยกิต                                   |
| ຣວມກັ້ັັັັັັັັັັັັັັັັັັັັັັັັັັັັັັັັັັັ | 132 หน่วยกิต                   | 129 หน่วยกิต                                 |

- นักศึกษาต้องได้ค่าระดับเฉลี่ยสะสมไม่ต่ำกว่า 2.00
- ้นักศึกษาต้องแจ้งแก่วิทยาลัยและมหาวิทยาลัยในภาศการศึกษาที่ศาดว่าจะเป็น ุ ภาศสุดท้ายที่จะสำเร็จการ<u>ศึกษา</u>ภายในเวลาที่กำหนด

### 2. ขอแจ้งจบด้วยตนเองทาง Internet ผ่าน www.reg.tu.ac.th

ใส่รหัสผู้ใช้/ รหัสผ่าน/ เข้าสู่ระบบ\* > คลิกแจ้งขอจบการศึกษา จะปรากฏ หน้าจอข้้อมูลประวัติส่วนตัวของนักศึกษา

\*\*ตรวจสอบความถูกต้องของข้อมูลประวัติส่วนตัวทุกรายการ\*\*

พิมพ์ใบรายการแจ้งจบ ส่งพร้อมใบเกรดให้ทางคณะ

#### 3. เมื่อสั่งพิมพ์ใบรายการแจ้งจบแล้ว ให้ดำเนินการส่ง ข้อมูลให้ทางมหาวิทยาลัย

1.วางบัตรประชาชนของนักศึกษา บนกรอบที่ทำหนด 2.ถ่ายรูปเอกสารทั้งหน้า และ Scan เป็น PDF. ใฟล์ โดยตั้งชื่อไฟล์ ้ด้วยเลขทะเบียนนักศึกษา 10 หลัก 3.ทดเลือกเมนู "อัพโหลดเอกสารแจ้งจบ"

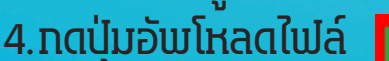

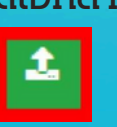

เพื่อส่งข้อมูลการแจ้งจบให้ทางมร.

PLAY D

02 623 5055 - 8 ต่อ 1105

edu\_lb@citu.tu.ac.th

# COLLEGE OF

## การแจ้งจนการศึกษา ปริญญาตรี ภาศเรียนที่ 1/2567 ระหว่างวันที่ 13 -26 สิงหาคม 2567

### 4. การยื่นแบบฟอร์มแจ้งจบ

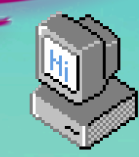

สั่งพิมพ์แบบฟอร์มแจ้งจบได้ที่ HTTP://www.citu.tu.ac.th/เมนูสำหรับ นั<mark>กศึกษาปัจจุบัน> ดาวน์</mark>โหลดเอกสารและคู่มือ> เอกสารงานทะเบียน นั<mark>กศึกษา> พิมพ์เอกสาร</mark>

1) ใบกระจายโครงสร้างหลักสูตร และ

2) ในรับรองศาดว่าจะสำเร็จการศึกษา หรือ

http://www.citu.tu.ac.th/student-registration-document/

<mark>นักศึกษากรอกเอกสารให้</mark>ครบถ้วน <mark>วิชาที่จดทะเบียนแต่ยังไม่ทราบผลสอบ</mark> <u>ให้เว้นผลสอบไว้ แต่ต้องกรอกภาศที่จดทะเบียน</u> พร้อมลงนามรับรองความ ถู<mark>กต้อง</mark>

#### <mark>นำส่งเอกสารแจ้งจบให้ทางวิทยาลัยดังน</mark>ี้

- (1) ใบกระจายโ<mark>ครงสร้างหลักสูตร</mark>
- (2) ใบรับรองศาดว่าจะสำเร็จท<sup>้</sup>ารศึกษา
- (3) ใบรายงานผลการศึกษา (ใบเกรด) ปริ้นท์จากเว็บไซต์สำนักทะเบียนฯ www.reg.tu.ac.th
- (4) ใบรายการแจ้งจบ (แบบที่มีบัตรประชาชนวางเท่านั้น)

ส่งเอกสารตามข้อ (1) - (4) ที่เคาน์เตอร์งานบริการการศึกษา ชั้น 1 <mark>ภายในวันที่ 26 สิงหาคม 2567 เวลา 16.00 น</mark>.

### 5. ส่งรูปถ่ายสวมครุยบัณฑิตเพื่อทำบัตรบัณฑิต

นักศึกษาระดับปริญญาตรีที่แจ้งสำเร็จการศึกษาสามารถเข้าให้ แอปพลิเคชั่น TUPicNow เพื่อส่งรูปชุดครุยได้ทันที และสามารถเห็ก สถานะรูปบัณฑิตจากแอปพลิเคชั่นได้หลังส่งรูป 7 วันทำการ

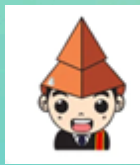

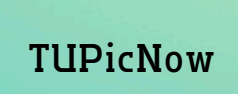

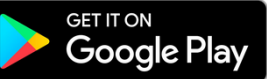

สอบทามข้อมูลเพิ่มเติม 02-564-4441-79 ต่อ 1603 - 1608

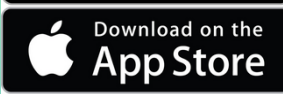

โปรดตรวจสอบ แทบสี่พาดบ่าครุยวิทยฐานะประจำคณะ ให้ถูกต้อง (ดู รายละเอียดที่ http://reg.tu.ac.th/) เพื่อจัดเก็บในฐานฮ้อมูลศิษย์เก่าฮอง มหาวิทยาลัย และทำบัตรแสดงตนเฮ้ารับพระราชทานปริญญาบัตร

Note

นักศึกษาที่แจ้งจบแล้ว แต่ไม่ส่ำเร็จการศึกษา ต้องแจ้งจบใหม่ในภาศที่ ลงทะเบียนเป็นภาศสุดท้าย และต้องแจ้งฮอยกเลิกภาศที่แจ้งจบไว้เดิม โดยไม่ต้องส่งใฟ<mark>ล่รูป</mark>ท่ายชุดครุยซ้ำ หากจบในปีการศึกษาเดียวกัน

หมายเหตุ: กรณีลืม password สามารถติดต่อสำนักงานศูนย์เทคโนโลยี สารสนเทศและการสื่อสาร HTTP://ict.tu.ac.th เบอร์โทร 0-2225-9450, 0-2613-3333 หรือ ติดต่อ helpdesk สทส

02 623 5055 - 8 ต่อ 1105

edu\_lb@citu.tu.ac.th